## Change Sync Settings -Windows Mail

Change Sync Speed

1. Open Windows Mail

Click Change mailbox sync settings

| Work Email account settings                                      |        |  |
|------------------------------------------------------------------|--------|--|
| E 🔀 a.barrister@qldbar.asn.a                                     | u      |  |
|                                                                  |        |  |
|                                                                  |        |  |
| Password                                                         |        |  |
| •••••                                                            |        |  |
| Account name                                                     |        |  |
| Work Email                                                       |        |  |
| Change mailbox sync setting<br>Options for syncing your content. | 5      |  |
| Delete account<br>Remove this account from your device.          |        |  |
|                                                                  |        |  |
|                                                                  |        |  |
|                                                                  |        |  |
|                                                                  |        |  |
| Save                                                             | Cañcel |  |

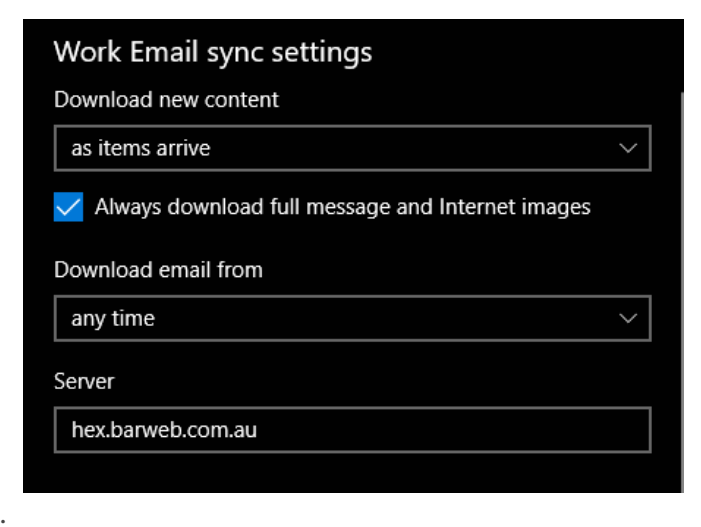

5.

Click Done

## Change amount of email downloaded

1. Open Windows Mail

2.

Right click on your account on the left side and select Account Settings

3.

## Change mailbox sync settings

| Account settings                                                 | ×      |  |
|------------------------------------------------------------------|--------|--|
| Work Email account set                                           | tings  |  |
| E 🛛 a.barrister@qldbar.asn.a                                     | u      |  |
|                                                                  |        |  |
|                                                                  |        |  |
| Password                                                         |        |  |
| •••••                                                            |        |  |
| Account name                                                     |        |  |
| Work Email                                                       |        |  |
| Change mailbox sync setting<br>Options for syncing your content. | s      |  |
| Delete account<br>Remove this account from your device.          |        |  |
|                                                                  |        |  |
|                                                                  |        |  |
| Save                                                             | Cancel |  |
|                                                                  |        |  |

4.

Change **Download email from** to "any time

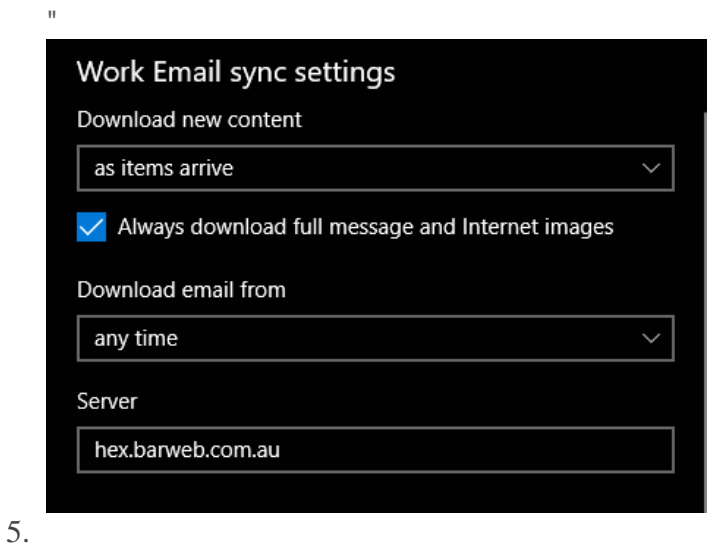

## Click **Done**

Revision #1

Created Wed, Aug 21, 2019 3:31 AM by Zachary Cash Updated Wed, Aug 21, 2019 3:33 AM by Zachary Cash